## OneDrive\_資料のアップロード/共有リンク作成方法

**対象者:**通学生、通信教育生

目的:OneDrive に資料(データ)をアップロードする。また、必要に応じて共有リンクを作成する。

#### 注意事項:

#### ※Microsoft 社の製品はバージョンの更新が頻繁に行われますので、画面イメージが異なる場合があります。 その場合、ご自身で適宜読み替えをお願いいたします。

※本マニュアルは、アップロードする資料がすでにローカルで作成されていることを想定したマニュアルです。

※OneDrive はオンライン上でファイルを作成することも可能です。状況に合わせてご利用ください。

※本手順でアップロードしたファイルは明星大学離籍後に自動的に削除されますので、必要に応じてお手元に バックアップを取っていただきますようお願いいたします。

### 目次

| 4 |
|---|
| 6 |
| 9 |
|   |

## 1. OneDrive を開く

Microsoft365 (<u>https://www.office.com/</u>)にログイン後、ホーム画面にて左上の「**アプリ起動ツール**」
 (縦横に点が3つ並んでいるアイコン)を選択しクリックします。

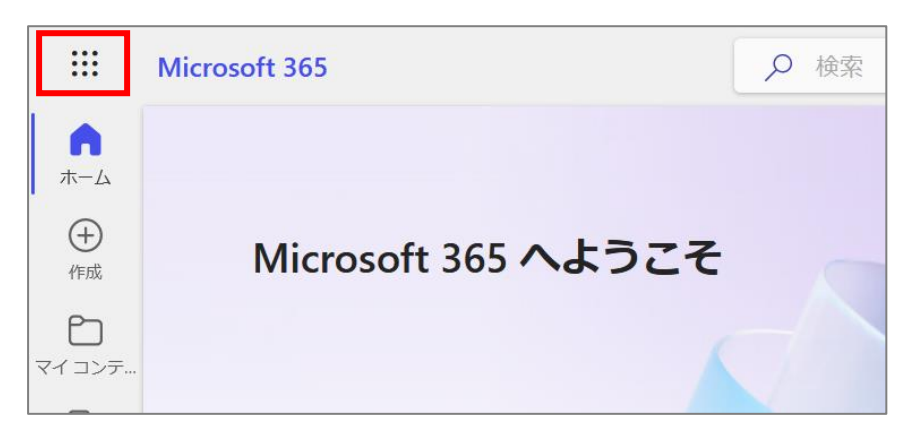

<mark>※明星大学が発行している Microsoft365 アカウントへのサインイン方法がわからない</mark> <mark>方へ</mark>

下記 URL ヘアクセスし、マニュアルをご参考ください。

【明星大学 IT サポートサイト】 【M014】Microsoft365 サインインマニュアル(学生向け) https://its.hino.meisei-u.ac.jp/manual/m014/ (2)「アプリ」から「OneDrive」のアイコンをクリックします。
 アイコンが見当たらない場合は、赤文字の「すべてのアプリを検索する」から探してください。

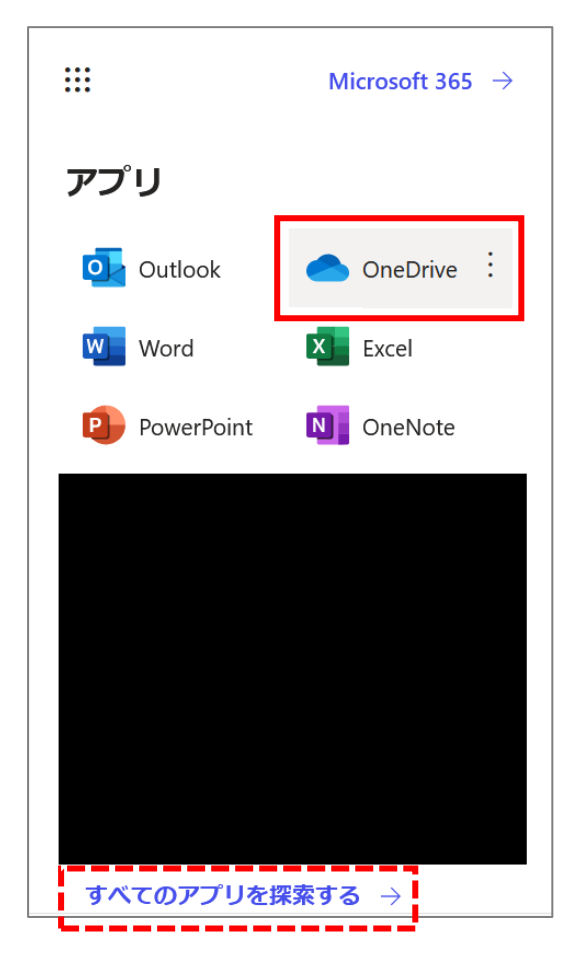

# 2.データをアップロードする

(1) OneDrive 画面左側のメニューにて「自分のファイル」をクリックします。

| ::: OneDrive | ▶ 検索    |
|--------------|---------|
| + 新規追加       | 自分のファイル |
|              | □ 名前 ∨  |
|              |         |
| ▶ 🗋 自分のファイル  |         |
| 😂 共有済み       |         |
| ☆ お気に入り      |         |
| ◎ ごみ箱        |         |

(2)「+新規追加」ボタンをクリックし、アップロードしたいデータを選択します。

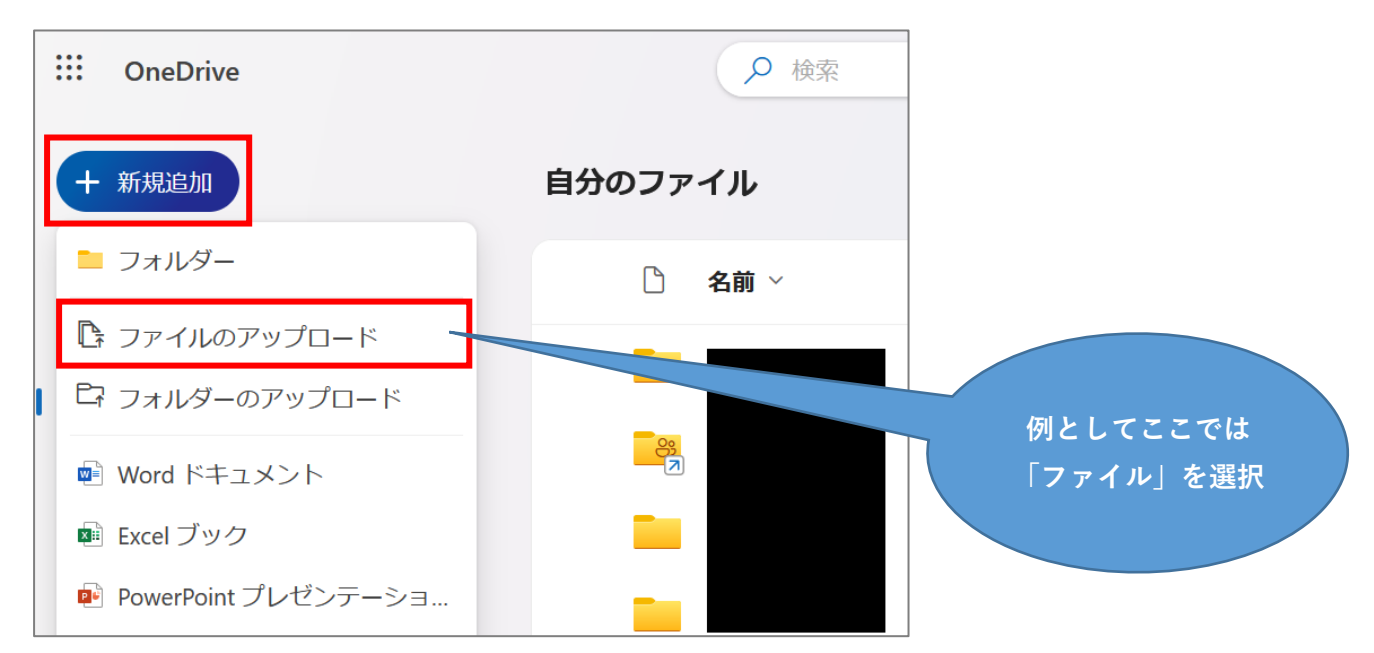

(3) アップロードしたいファイルを選択し「**開く**」ボタンをクリックします。

| 🍅 ファイルのアップロード                                |                         |            |              |      |                | >               |
|----------------------------------------------|-------------------------|------------|--------------|------|----------------|-----------------|
| $\leftarrow \rightarrow \checkmark \uparrow$ | - 明星大学                  | › デスクトップ › | $\checkmark$ | С    | デスクトップの検索      | م               |
| 整理▼ 新しいフォルダー                                 |                         |            |              |      | ≣              | • 🔳 🔇           |
| 〉 🛄 デスクトップ                                   |                         | 名前         | 状態           | 更新   | 日時             | 種類              |
| > 📑 ドキュメント                                   |                         | test.xlsx  | $\odot$      | 2023 | /11/13 8:25    | Microsoft Excel |
| > 📜 ノートブック                                   |                         |            |              |      |                |                 |
| > 🔀 ピクチャ                                     | - I I                   |            |              |      |                |                 |
| > 📜 添付ファイル                                   | - 1                     |            |              |      |                |                 |
|                                              | _                       |            |              |      |                |                 |
| 🛄 デスクトップ                                     | *                       |            |              |      |                |                 |
| 🛓 ダウンロード                                     | *                       |            |              |      |                |                 |
| 📑 ドキュメント                                     | * =                     |            |              |      |                |                 |
| ファイル名                                        | ( <u>N</u> ): test.xlsx |            |              | ~    | すべてのファイル (*.*) | ~               |
|                                              |                         |            |              |      | 開く( <u>O)</u>  | キャンセル           |

#### (4) ファイルがアップロードされたことを確認します。

| ···· OneDrive | ▶ 検索                 |                    |       | \$°<br>₽     | @? A   |
|---------------|----------------------|--------------------|-------|--------------|--------|
| + 新規追加        | 自分のファイル              |                    |       | 『 並べ替え ~ 三 ~ | ● 情報   |
|               | □ 名前 ∨               | 更新日時↓ ~            | 更新者 ~ | ファイル サイズ 〜   | 共有     |
| ☆ ホーム         | Test.xlsx            | 数秒前                |       | 6.43 KB      | プライベート |
| 🗋 自分のファイル     | L                    |                    |       |              | !      |
| 89 共有済み       |                      |                    |       |              |        |
| ☆ お気に入り       |                      |                    |       |              |        |
| 回 ごみ箱         | 0                    |                    |       |              |        |
|               | -                    |                    |       |              |        |
|               |                      |                    |       |              |        |
|               | _                    |                    | -     |              |        |
|               | ● test.xlsx を自分<br>た | のファイル にアップロードしまし X |       |              |        |

# 3. アップロードしたデータを共有する

(1) 共有リンクの URL を取得したいファイルのメニューアイコン「・・・」をクリックし、
 「リンクをコピー」をクリックします。

| ···· OneDrive         | ▶ 検索                           | 록 開<               | >                                   |
|-----------------------|--------------------------------|--------------------|-------------------------------------|
| + 新規追加                | 🔹 開く \vee 🕑 共有 🕒 リング           | C プレビュー<br>フをコピー 値 | X 1個のアイテムを選択済み                      |
|                       | □ 名前 ∨                         | ⊖ リンクをコピー          | 新者 > ファイル                           |
|                       | ✓ XIII <sup>21</sup> test.xlsx | ↔ アクセス許可し他のユーサーが選択 | だされたアイテムにアクセスできるリンクを取得する<br>6.43 KB |
| ■ □ 目分のノアイル<br>の 共有済み |                                | ▲ 」 削除 ☆ お気に入り     | 1 個のアー                              |

(2)続けて「設定」をクリックします。

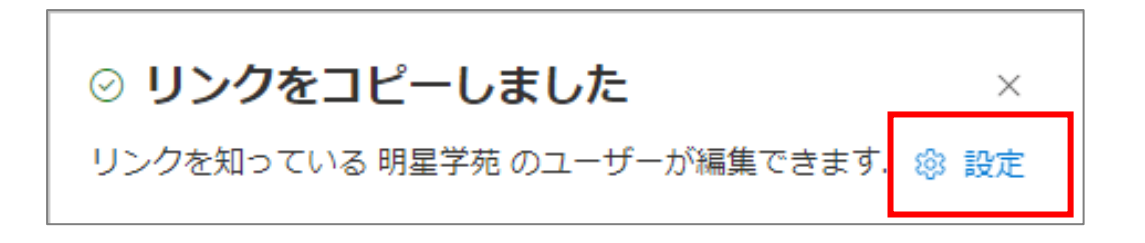

(3)リンクを共有する対象を「**明星大学のユーザー**」に設定します。

[その他の設定]は任意です。必要に応じて「**編集可能」「表示可能」「ダウンロードできません」**を選択 します。設定が完了したら、最後に「**適用**」ボタンをクリックします。

| ~  | リンクの設定<br>test.xlsx                                      | 1   | ×          |
|----|----------------------------------------------------------|-----|------------|
| リン | りを共有する                                                   |     |            |
| ۲  | すべてのユーザー 🗊                                               |     |            |
| ٦  | <b>明星学苑 のユーザー</b><br>明星学苑 のユーザーと共有します。組織のアカウントが必要<br>です。 | 5   | ۲          |
| 8  | 既存アクセス権を持つユーザー ①                                         |     | 0          |
| ٩  | 選択したユーザー 🗊                                               |     | $\bigcirc$ |
| その | 他の設定                                                     |     | (          |
| 0  | 編集可能                                                     |     | ~          |
|    | 適用 年1                                                    | ッンセ | JL         |

#### **補足**(凡例:〇可 ×不可)

|             | 表示      | 編集         | ダウンロード     |
|-------------|---------|------------|------------|
| 編集可能        | $\circ$ | $\bigcirc$ | $\bigcirc$ |
| 表示可能        | 0       | ×          | $\bigcirc$ |
| ダウンロードできません | 0       | ×          | ×          |

【例】

下記画像は、「ダウンロードできません」で設定したファイルを自分以外の人が開いた時の画面です。 ブラウザ版でしか開けず、アプリ版では開けません。ご参考ください。

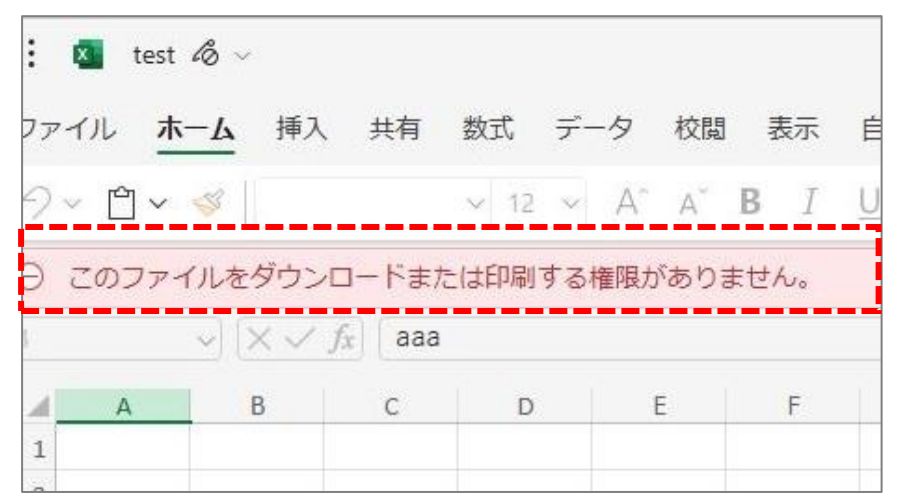

(4)適用ボタン押下後、ファイルの共有リンクが生成されコピー済みの状態になりますので、 URL を明星 LMS 等に貼り付けて他者へ共有してください。

以下画面は「×」ボタンで閉じます。

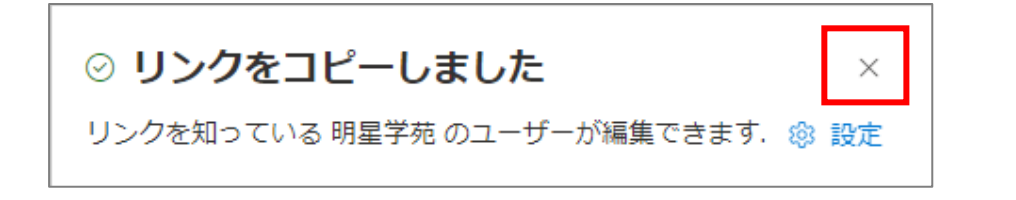

(5) 共有リンクの設定をしたデータは、[共有]欄の表示が「プライベート」から「共有」に変更されます。

| ::: OneDrive                                          |                     | ▶ 検索            |         |               |          | 58         | ₿ ?    | 8 |
|-------------------------------------------------------|---------------------|-----------------|---------|---------------|----------|------------|--------|---|
| + 新規追加                                                | 록 開< ∽              | 啓 共有  ⊖ リンクをコピー | - 🛈 削除  | ··· ↓『 並べ替え ~ | × 1個のアイラ | ムを選択済み 三   | ~      |   |
|                                                       | D                   | 名前 ~            |         | 更新日時 ↓ ~      | 更新者 ~    | ファイル サイズ 〜 | 共有     | _ |
|                                                       | <ul><li>▼</li></ul> | test.xlsx       | ··· & & | 37 分前         |          | 6.43 KB    | ₿ 共有   |   |
| <ul> <li>3 日 3 0 0 7 1 1 0</li> <li>8 共有済み</li> </ul> |                     |                 |         | 6月15日         |          | 1個のアイテム    | プライベート |   |

※オンライン上での操作では、画面の表示の切り替わりがすぐに反映されない事があります。 適宜「再読み込み」の実施をお願いいたします。(PC であれば F5 キー押下でページを更新できます。)

## 4. 共有しているデータの共有設定を解除する

(1) **共有を停止したい場合**は、該当データのメニューアイコン「・・・」をクリックし「**アクセス許可の管理**」 をクリックします。

| ::: OneDrive | ▶ 検索                          |     | 록 開< >      |
|--------------|-------------------------------|-----|-------------|
| + 新規追加       | 💶 開く \vee 🔞 共有 🕒 リンクをコピー      | - Ū | ひ プレビュー     |
|              | ✓ XIII <sup>1</sup> test.xlsx |     | ⊖ リンクをコピー   |
|              |                               |     | 🕹 アクセス許可の管理 |
| 🌔 自分のファイル    |                               |     | <b>①</b> 削除 |

(2)「共有を停止」をクリックします。

| アクセスの管理                  | R, … X |
|--------------------------|--------|
| ■ test.xlsx<br>ピ 共有      | ⊖ 共有停止 |
| <b>ユーザー・1</b> グループ リンク・1 |        |
|                          | 所有者    |

(3)「共有停止」ボタンをクリックします。

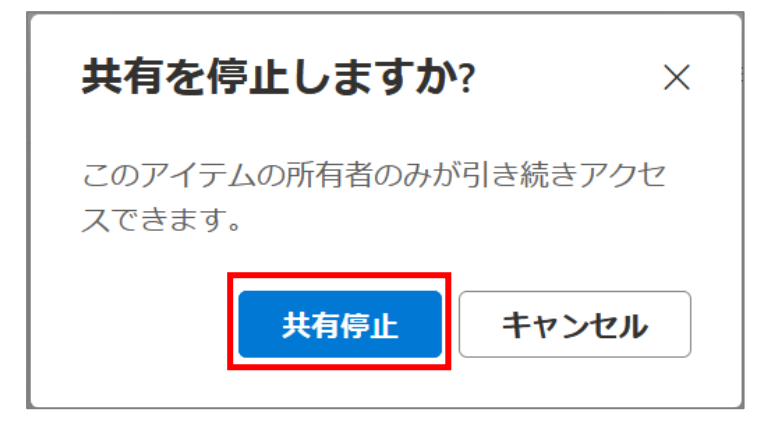

(4)「このファイルはまだ誰とも共有されていません」と表示されたら、共有設定の解除は成功です。

| アクセスの管理                | A <sub>+</sub> | ··· × |
|------------------------|----------------|-------|
| ■ test.xlsx<br>ピ 共有    |                |       |
| <b>ユーザー・1</b> グループ リンク |                |       |
|                        |                | 所有者   |
| このファイルはまだ誰とも共有されていません。 |                |       |